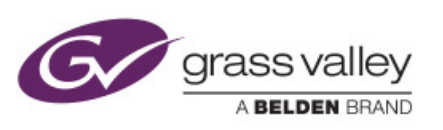

# GUIDE

This document will guide you with a step by step procedure to update the firware of your kaleidoX series (Kx)

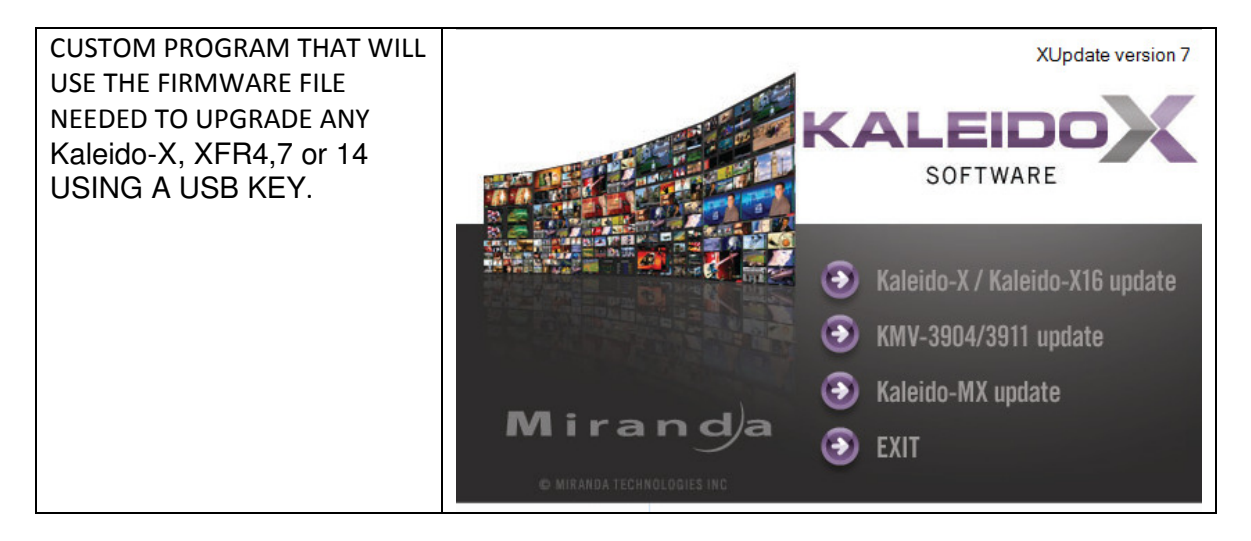

# What is this program doing?

The program will upgrade the cards firmware for the Kaleido-X, XFR4,7 or 14.

The procedure implies the use of 2 files.

- Firmware file
- Program to prepare a usb key to push the firmware into the Kx Upgrading firmware will automatically propagate it the other cards.

## What else is needed before I proceed with the upgrade?

The Kx board inside the frame will need a minimum of 2 gigs of ram to be able to be updated with the newest firmware.

## How much down time should I expect?

Be prepared for a 5 minutes shutdown window when you decide to use the reboot button that will show on the kaleido screen at the end of the firmware update. The reboot button will show up after the firmware is completely integrated in the memory. All important information is also displayed in the main screen of the Kaleido in a kind of dashboard on the lower left corner.

# Why do I need to upgrade?

If you have to replace a broken board with a newer one. If you want to follow up with newest technologies brake through. If you want to overpass certain limitation or bug firmware version related problem.

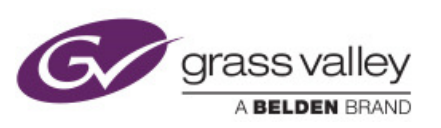

# Step by step procedure?

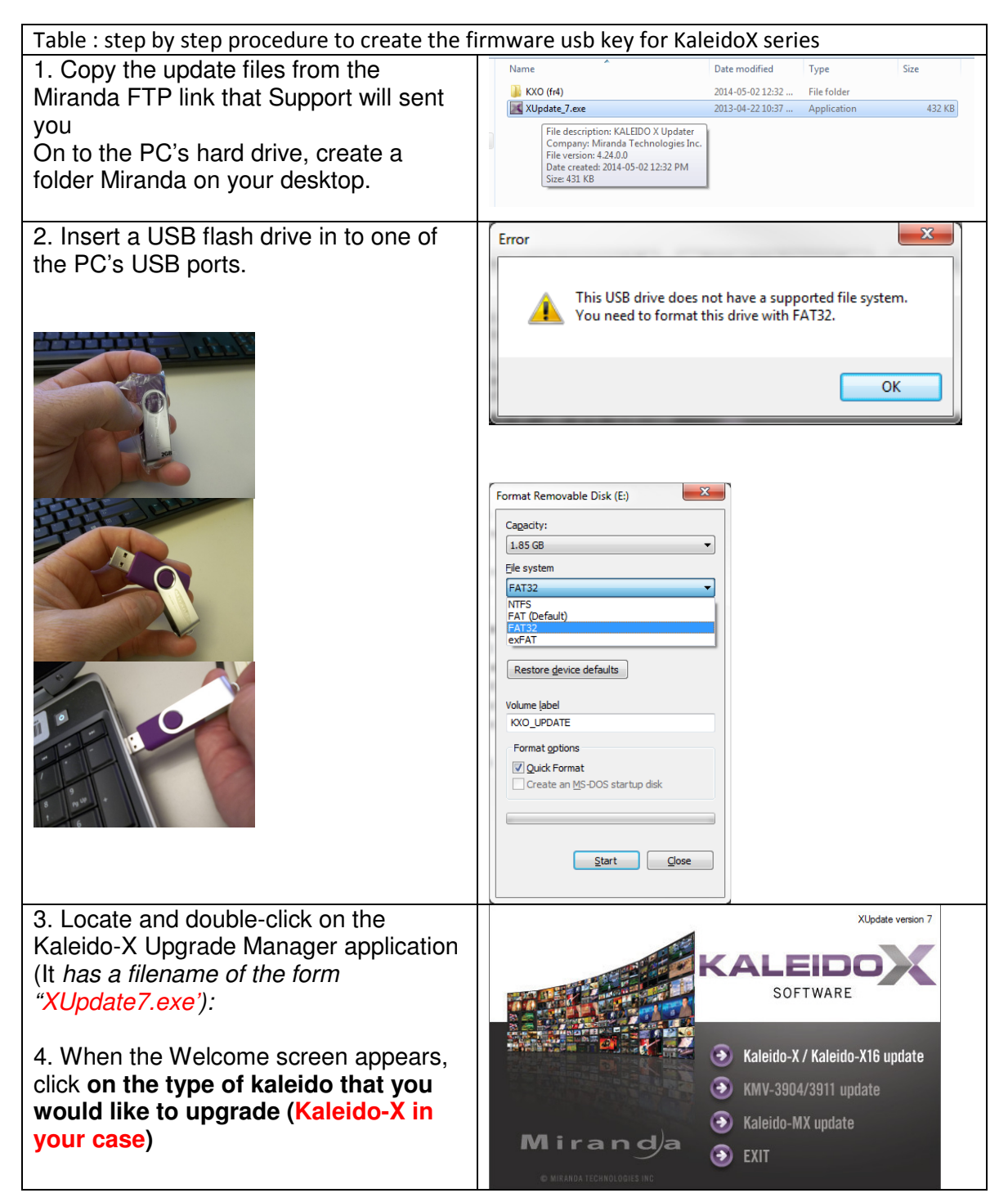

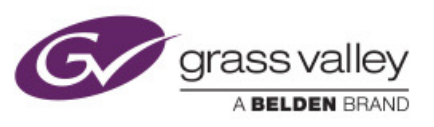

| 5. When prompted to select a type of                                                                                                    | Update Type                                                                                                    |
|----------------------------------------------------------------------------------------------------|----------------------------------------------------------------------------------------------------|
| update, click Smart Update or Force<br>Update                                                                                                    | Please select the type of update you wish to perform on your Kaleido-X                                                                                                    |
| Note: If you click Forced Update (no                                                                                                    | nart update (recommende) Total update (no prompt) Cancel                                                                                                    |
| confirm), then the update procedure,                                                                                                    |                                                                                                    |
| once initiated, cannot be aborted.                                                                                                    | Smart update will review your system and install only the new or<br>modified features.<br>The system will prompt for confirmation before restarting.                                                                                                    |
|                                                                                                    | Total undate will install the complete version of the Kaleido-X Software                                                                                                    |
| 6. When prompted to select an update<br>file, Browse to the Miranda folder that<br>you have created on the desktop in<br>step1 locate and double-click on the<br>Kaleido-X operating system file<br>(of the form "kxos-<br>7_30_BUILD_5511.os"): | Selec File  Selec File  Selec |
| 7. The .os file will be copied to the USB                                                                                                    | - Copving 1 item (646 MB)                                                                                                    |
| drive. This may take a few minutes:                                                                                                    | Copying 1 item (646 MR)                                                                                                    |
|                                                                                                    | copying I nem (040 mb)                                                                                                    |
|                                                                                                    | from <b>KXO (fr4)</b> (C:\KXO (fr4)) to <b>kxupdateFor</b> (E:\kxupdateFor                                                                                                    |
|                                                                                                    |                                                                                                    |
|                                                                                                    | More details                                                                                                    |
| 8. When the copying process is finished,                                                                                                    | Update 🗾 🔀                                                                                                    |
| a confirmation message appears. Click                                                                                                    |                                                                                                    |
| UK:                                                                                                    | Update ready to be performed.                                                                                                    |
|                                                                                                    | connector on the multi-viewer.                                                                                                    |
|                                                                                                    | Then, follow instructions and progress on the bottom left of the monitor wall.                                                                                                    |
|                                                                                                    | ОК                                                                                                    |
| 9. Click Exit on the Welcome screen.                                                                                                    |                                                                                                    |

## A GUIDE TO UPDATE THE KALEIDO-X SERIES

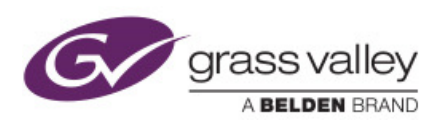

Step 10

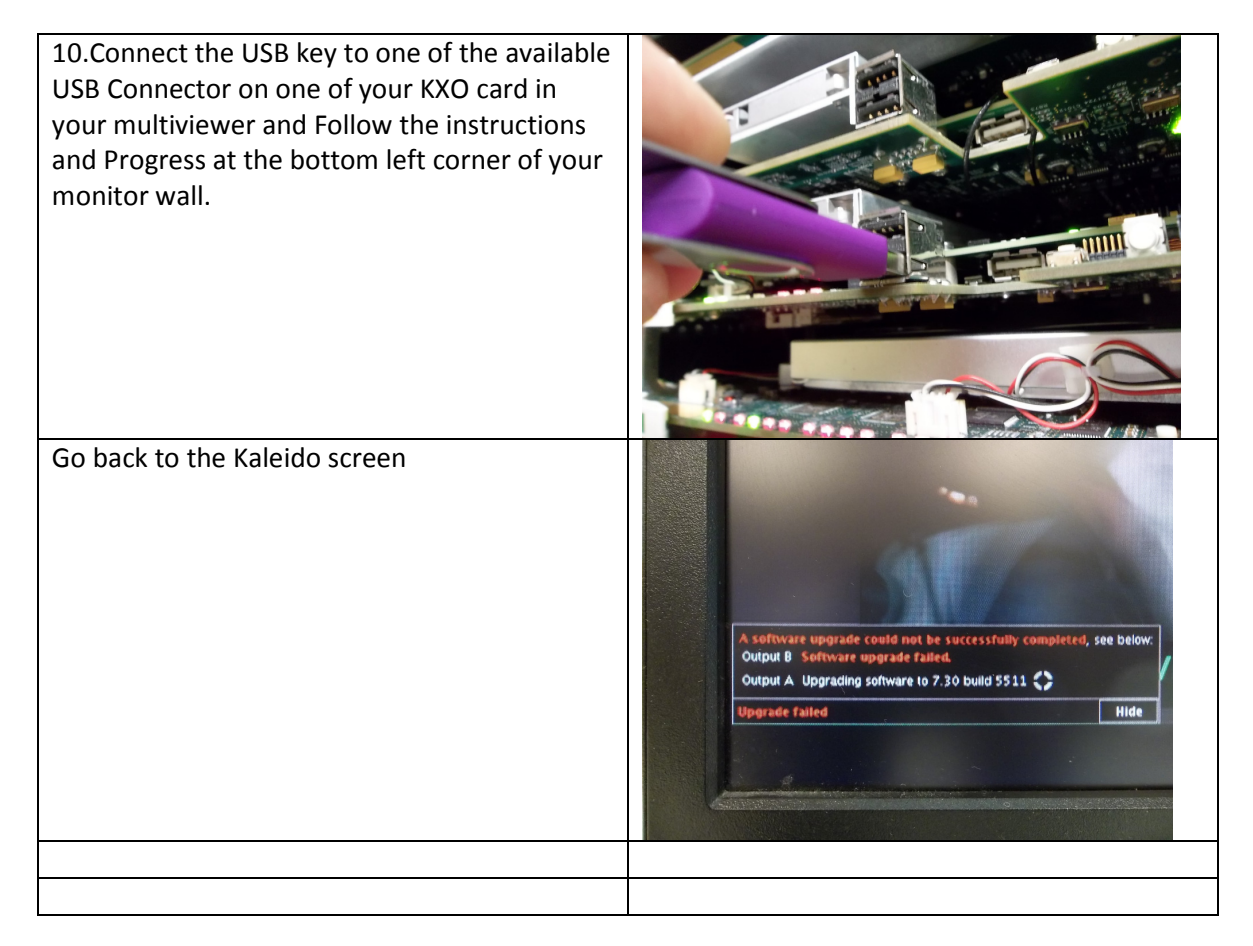

#### Worst case scenario?

Very rarely but these things happens

#### YOU DON'T HAVE A DATABASE BACKUP!

#### THE FIRWARE UPDATE STOP IN THE MIDDLE BECAUSE OF POWER FAILURE OR BECAUSE OFF MANIPULATION ERROR (USB DEFECT, OR UNPLUGING BEFORE END OF PROCESS

Worst case scenario can have your system offline for long hours... 24-48 maybe more if very complicated layouts have been lost in the case no backups have been made.

#### What to do in a worst case scenario?

Call Grass Valey Support Line, they will send you an image file to reimage the memory Card on the board. We can also produce a new image file directly on a memory card and have it send to you.

### A GUIDE TO UPDATE THE KALEIDO-X SERIES

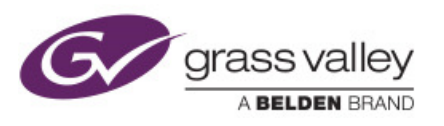

This image is a ghost file using "img" format from GNU Project compatible with : <u>RaWrite & RaWrite2</u>, <u>RawWrite for Windows</u>, and <u>WinRawrite</u> II est utilisé par plusieurs logiciels de virtualisation : <u>Microsoft Virtual Machine/Microsoft Virtual Server</u>, <u>QEMU</u>, <u>VirtualBox</u> et <u>WinImage</u>, <u>Nero Burning ROM</u>.

PS:

Nothing can be done for database except using the default one... DATABASE contains layout and all the hard work information put in by the Kaleido user.

You can read the release notes in the attached document if this documents as been sent through email.

Enjoy your new kaleido features!